# デバイスインストーラのダウンロードと操作書

2021年10月6日現在

本記載は、当社機器を使われる技術者を対象としています。 XPortの「デバイスインストーラ」のダウンロードと操作の解説します。 ここで使用する PC は Win10 Home または Pro の 32bit または 64bit とします。

## 【ダウンロードとインストール】

米国のLantronix 社のサイトを開きます。(日本のサイトではなく) https://www.lantronix.com device installer と入力して検索します。 多分最初に見つかる「Device Installer」を選択します。 Deviceinstaller Firmware を選びます。 「4.4.0.7」のWeb Setup application for Windows ZIP をダウンロードします。 この中の setup.exe <--- セットアップ用 DI\_x86DLJA\_4.4.0.7.msi <--- 32bit 用日本語 DI\_x64DLJA\_4.4.0.7.msi <--- 64bit 用日本語</p>

32bit または 64bit のいずれかを選択し、「実行」として、 インストールをします。

#### 【デバイスインストーラで IP アドレスを変更する手順】

Win10 パソコンと「ET-xx」をルーターまたは HUB 経由で接続します。 インストールされた「Lantronix DeviceInstaller」を起動します。 端末機器を接続していれば、30 秒程度で XPort を認識して表示します。 ※XPort を認識できない場合は、既に「192.168.11.10」の他の機器が存在しませんか? ※「Windows システムツール」→「コマンドプロンプト」を起動して、 『ping 192.168.11.10』 コマンドにて接続の確認をします。

目的の XPort をポイントして、『IP 割当』ボタンを押します。
特定 IP アドレスの割当とし、
納品時の 192.168.11.10 の IP アドレスを変更し、『割当』ボタンを押します。
これで完了です。

#### 【デバイスインストーラでポート番号を変更する手順】

目的の XPort をポイントして、ダブルクリックします。

「Web コンフィギュレーション」のタブを押します。

アドレスバー右の「→」ボタンを押します。

Windows セキュリティの画面で、ユーザー名もパスワードも入れずに「OK」とします。

「Web Manager」の画面が出ます。

左側の「Connection」を選びます。

Local Port = 10001 これを変更します。

画面下の「OK」を押してから、「Apply Settings」で書き換えます。

XPort に書き込みますので、終わるまで待ちます。

(注意) デバイスインストーラは、XPort の IP アドレスとポート番号を変更することが
 目的です。 運用時には、デバイスインストーラは必ずしも必要はありません。
 従って、運用 PC と、ここでの PC は別物で 0K です。

### 【デバイスインストーラで接点転送装置用の設定を変更する手順】

当社機器の xx 点接点転送装置を使用される場合に適用します。 「Connection」において、Active Connection を「With Any Character」とします。 Remote Port に相手のポート番号を入れます。 Remote Host に相手の IP アドレスを入れます。 画面下の「OK」を押してから、「Apply Settings」で書き換えます。 XPort に書き込みますので、終わるまで待ちます。

以上